## **Guide to Access EMAIL**

- 1. Open internet 🖉 💿 🧕 🥃
- 2. Type <u>www.slps.org</u>
- 3. Click Staff
- 4. Type in your <u>username@slps.org</u> and password

| Outlook Web App<br>Prase sign in with @stps org - Eg: username @stps org<br>User name<br>Persond |  | 0 |
|--------------------------------------------------------------------------------------------------|--|---|
|--------------------------------------------------------------------------------------------------|--|---|

5. Click on the link

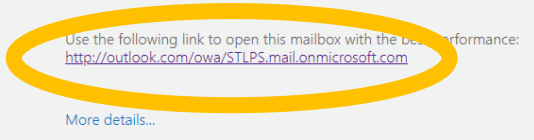

6. Click on your account.

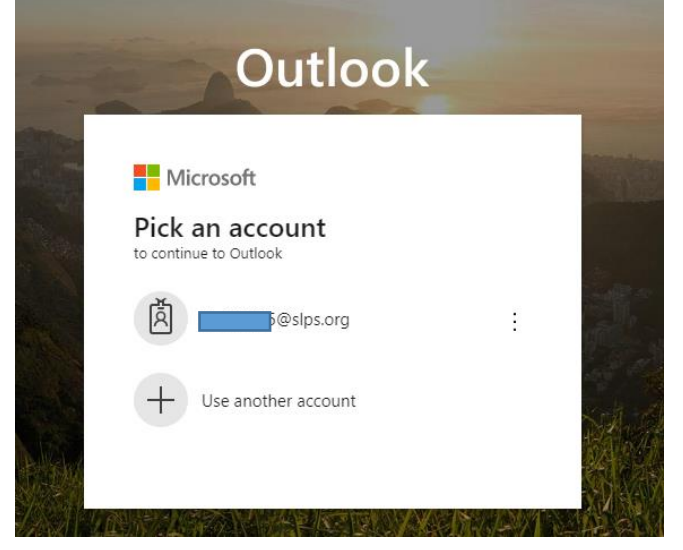

| SAINT LOUIS<br>PUBLIC SCHOOLS            |
|------------------------------------------|
| Sign in with your organizational account |
| Sinn in                                  |
| angin an                                 |

7. Enter your password again.

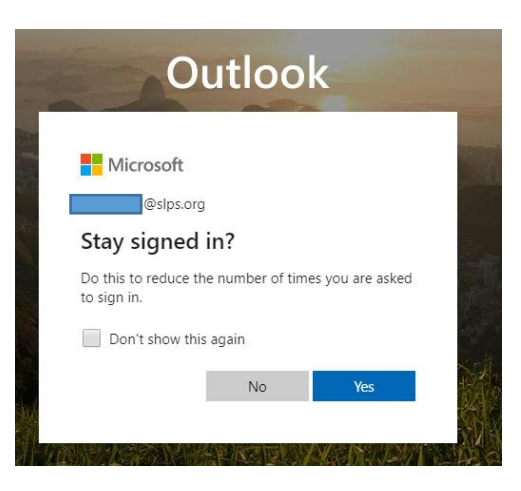

- 8. Click Yes
- 9. Look for an invite to Microsoft Teams. Click Open Microsoft Teams.

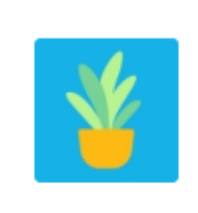

...

Sigel, DHH 3-5, 107 Kaili

**Open Microsoft Teams** 

When in Teams, you can see assignments, type a question for your teacher, and join our meeting.